## ComplyRelax's Updates

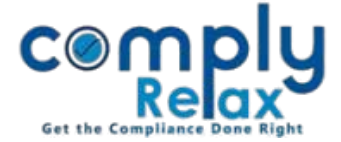

# Control over modules accessible to clients

You can now choose which module should be shown on client portal.

You can very easily hide the menu which you think should not be visible on the client portal.

## **Choosing menu while creating Client Portal:**

Dashboard ⇔ Client ⇔ Client Name ⇔ Primary Contact ⇔Add Contact

| cemply                    | ⊡ ⊻ ∷           | 8                               |                 | Updates Re   | minder 🔎 🛛 🕅 Vinita Kanwar 🗸  |
|---------------------------|-----------------|---------------------------------|-----------------|--------------|-------------------------------|
| Dashboard                 | Client Nam      | Add contact                     |                 | ×            | Switch Client -               |
| Clients                   | Chefit Nam      | First name                      | First name      |              |                               |
| Professionals             |                 | Last name                       | Last name       |              |                               |
| 🔹 Masters 💦 👌             |                 | Email                           | Email           |              | <b>1</b> INR 0.00             |
| Secretarial ><br>Practice |                 | Phone                           | 21              |              | Due                           |
| Resolution >              | Compliance Mana | Clame                           | rnone           |              | siness Manager Expiry Manager |
| Master                    | Primary Cont    | зкуре                           | Skype           |              | • Add contact                 |
| 🖬 Assignments 💛           | T Timary Conta  | Job Title                       | Job Title       |              |                               |
| 👹 HRMS 💦 👌                | 100 * 🧖         | Gender                          | ● Male ○ Female |              | xcel Print Search Q           |
| Business )<br>Manager     | 1               | Hide menus from client          | Hidden menus    |              | Skype =                       |
| Finance >                 |                 | Password                        | Password        | & Generate   |                               |
| 😮 Help & Support 🔅        |                 | ☑ Email login details to this u | iser            |              |                               |
| 📢 Announcements           | 0-0 / 0         |                                 |                 |              | « »                           |
| 🚓 Leads                   |                 |                                 | Hide menu from  | X Close Save |                               |
| ⑦ Knowledge Hub →         |                 |                                 | client portal   |              |                               |
|                           |                 |                                 |                 |              |                               |

While adding the client, above shown dialogue box opens up.

As shown in the above figure, you can select the menu that you want to hide from client from the dropdown list.

Private Circulation only

#### ComplyRelax's Updates

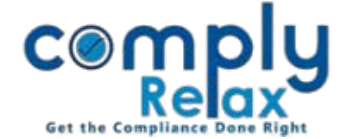

## **Choosing menu after you have created Client Portal:**

If you have already created a client portal, you can select the customized menu for that client as well.

# Dashboard ⇒ Client ⇒ Client Name ⇒ Primary Contact ⇒Name

| comply                                                                                                    |                                                                                                    | Updates <sup>99</sup> Reminder 4 <sup>33</sup> 🖂 🌒 Vinita Kanwar 🗸                                                                                                    |
|----------------------------------------------------------------------------------------------------|----------------------------------------------------------------------------------------------------|----------------------------------------------------------------------------------------------------|
| 🖵 Dashboard                                                                                                    | Client Name                                                                                                    | Switch Client : •                                                                                                    |
| 🚔 Clients                                                                                                    |                                                                                                    |                                                                                                    |
| Professionals                                                                                                    |                                                                                                    |                                                                                                    |
| * Masters >                                                                                                    |                                                                                                    | INR 0.00<br>Payments Due                                                                                                    |
| Secretarial > Practice                                                                                                    |                                                                                                    |                                                                                                    |
|                                                                                                    |                                                                                                    |                                                                                                    |
| Resolution > .                                                                                                    | Compliance Manager Client info Primary Contacts Assignments Invoices Payments Notes                                                                                                    | Files Events Business Manager Expiry Manager                                                                                                    |
| Resolution                                                                                                    | Compliance Manager Client info Primary Contacts Assignments Invoices Payments Notes<br>Primary Contacts                                                                                                    | Files Events Business Manager Expiry Manager 🗘 Add contact                                                                                                    |
| <ul> <li>Resolution</li> <li>Master</li> <li>Assignments</li> </ul>                                                                                               | Compliance Manager Client info Primary Contacts Assignments Invoices Payments Notes Primary Contacts                                                                                                    | Files Events Business Manager Expiry Manager                                                                                                    |
| <ul> <li>Resolution → Master</li> <li>Assignments →</li> <li>HRMS →</li> </ul>                                                                                    | Compliance Manager     Client info     Primary Contacts     Assignments     Invoices     Payments     Notes       Primary Contacts     100 *     %     100     100     100     100     100     100     100     100     100     100     100     100     100     100     100     100     100     100     100     100     100     100     100     100     100     100     100     100     100     100     100     100     100     100     100     100     100     100     100     100     100     100     100     100     100     100     100     100     100     100     100     100     100     100     100     100     100     100     100     100     100     100     100     100     100     100     100     100     100     100     100     100     100     100     100     100     100     100     100     100     100     100     100     100     100     100     100     100     100     100     100     100     100     100     100     100     100     100     100     100     100     100     100     100     100 <th>Files Events Business Manager Expiry Manager           OAdd contact           Excel         Print         Search         Q</th>                                                                                                    | Files Events Business Manager Expiry Manager           OAdd contact           Excel         Print         Search         Q                                                                                                    |
| <ul> <li>Resolution →<br/>Master</li> <li>Assignments →</li> <li>HRMS →</li> <li>Business →</li> </ul>                                                            | Compliance Manager       Client info       Primary Contacts       Assignments       Invoices       Payments       Notes         Primary Contacts       100 *       Image: Client info       Image: Client info </th <th>Files     Events     Business Manager     Expiry Manager       Add contact     Excel     Print     Search     Q       Phone     Skrme     =</th> | Files     Events     Business Manager     Expiry Manager       Add contact     Excel     Print     Search     Q       Phone     Skrme     =                                                                                                    |
| <ul> <li>■ Resolution<br/>Master</li> <li>■ Assignments</li> <li>&gt;</li> <li>● HRMS</li> <li>&gt;</li> <li>■ Business</li> <li>&gt;</li> <li>Manager</li> </ul> | Compliance Manager       Client info       Primary Contacts       Assignments       Invoices       Payments       Notes         Primary Contacts       100 *       Image: Client info       Image: Client info </th <th>Files     Events     Business Manager     Expiry Manager       Add contact     Excel     Print     Search     Q       Phone     Skype     E</th> | Files     Events     Business Manager     Expiry Manager       Add contact     Excel     Print     Search     Q       Phone     Skype     E                                                                                                    |
| <ul> <li>Resolution<br/>Master</li> <li>Assignments</li> <li>HRMS</li> <li>Business</li> <li>Manager</li> <li>Finance</li> </ul>                                  | Compliance Manager Client info Primary Contacts Assignments Invoices Payments Notes Primary Contacts IOO   Name Job Title Email Click on the name of Pers Primary contact                                                                                                    | Files     Events     Business Manager     Expiry Manager            • Add contact           • Add contact           • Add contact             • Phone          • Skype           •              • Non           •            •          •          • |

| Dashboard                                        |                                                           |
|--------------------------------------------------|-----------------------------------------------------------|
| 🚔 Clients                                        |                                                           |
| Professionals                                    | General Info Company / Firm Social Links Account settings |
| 🗰 Masters 💦 👌                                    |                                                           |
| Secretarial ><br>Practice                        | General Info                                              |
| Resolution · · · · · · · · · · · · · · · · · · · | First name                                                |
| Assignments                                      | Last name                                                 |
| 😁 HRMS 🔿                                         | Phone Phone                                               |
| 🗄 Business 💛<br>Manager                          | Skype Skype                                               |
| Finance                                          |                                                           |
| 🕜 Help & Support 🔿                               | Job Title Job Title                                       |
| 📢 Announcements                                  | Gender O Male 🖲 Female                                    |
| 🗞 Leads                                          |                                                           |
| ⑦ Knowledge Hub →                                | Hide menus from client × Events × DMS<br>portal           |
| 🗲 Settings                                       |                                                           |
| ⑦ Demo Meeting                                   | Primary contact                                           |
|                                                  | © Save                                                    |

After clicking on the name, this window will be displayed. You can select the menu that you want to hide from the option as shown in the image and save.

Private Circulation only